## 附件 3 电耗限额执行情况查询和异议申请操作步骤

**第一步、**打开北京市住房和城乡建设委员会门户网站 (http://zjw.beijing.gov.cn),在首页"办事大厅 系统"登录进入**申办业务**页面(首次使用"办事大厅系 统"请先注册);

**第二步**、在申办业务页面找到"(384)公共建筑节能 管理服务平台",进入"(403)公共建筑能耗限额管 理平台"(首次登录平台,请先完成单位信息填报和楼 栋认领);

**第三步**、在**限额考核**页面查看考核结果,当考核结果为 不合格时,可以选择"有异议",进入电耗与限额信息 详情页面,查看建筑和电表信息、电耗与限额信息;

**第四步**、在电耗与限额信息详情页面下方的《考核异议申请单》内,依次选择"错误分类"和"原因分类"、填写"情况说明"、上传证明文件,完成后保存并提交;

**第五步、在异议申请**页面,及时查看异议受理状态和审 核意见详情,当重新考核结果依然不合格时,请按照审 核意见内规定的时间开展能源审计工作,并在**能源审计** 页面上传电子版《能源审计报告》。

注:请在平台首页"通知公告"栏下载<u>《北京市公共建筑能耗限额管理</u> 信息平台企业用户操作手册》和《北京市公共建筑能耗限额管理信息 平台企业用户使用常见问题》了解更多平台功能和操作指导。